# **Table of Contents**

| How to Upgrade the Resource Firmware for BioLite Net V2 | 1 |
|---------------------------------------------------------|---|
| Overview                                                | 1 |
| Preparations                                            | 1 |
| Start BioStar 2 and update the resource firmware        | 1 |

1/3

## How to Upgrade the Resource Firmware for BioLite Net V2

#### **Overview**

Sometimes if you complete the device firmware update for the BioLite Net v2, the device menu and its associated string item does not correspond to each other. This problem can be introduced when the firmware update presented some enhancement/modification in the device functionality/menu items and the existing resource firmware do not reflect the changes.

In this case, you also have to upgrade the resource firmware to maintain the up-to-date status.

#### **Preparations**

1. Make sure you have the resource firmware placed in the path C:\Program Files (x86)\BioStar 2\resource.

2. Have a BioLite Net device added on the BioStar 2.

### Start BioStar 2 and update the resource firmware

- 1. Start BioStar2 client and log in.
- 2. Go to **DEVICE** and click the BioLite Net device that you want to update its resource firmware.
- 3. Expand the **Advanced** tab and locate the **Display/Sound** section.

| BioStar 2 | 🚯 Setting 🕧 About 🦁 Help                                                                      |                                                   |                            |                |                                               | Administrator<br>E Lagout |
|-----------|-----------------------------------------------------------------------------------------------|---------------------------------------------------|----------------------------|----------------|-----------------------------------------------|---------------------------|
|           | Time Zone System     Display Date                                                             | (UTC+9:00) Secol, Tokyo, Oxeka, Sep<br>2015/13/29 | porn, Yakufsk              | *              | Oct Time Bot Time                             |                           |
|           | Authentication                                                                                |                                                   |                            |                |                                               |                           |
|           | <ul> <li>Auth Mode</li> <li>Full Access</li> <li>Fingerprint</li> <li>Scan Timeout</li> </ul> | Citadie                                           | Always<br>Always<br>Always | 29<br>29<br>29 | Auth Teneout     10 ave     Sensar Sanativity |                           |
|           | Template Format     Card ID Format                                                            | Suprena                                           |                            |                | Matching Timeout                              |                           |
|           | * Layout                                                                                      | Note                                              |                            | *              |                                               |                           |
|           | Advanced                                                                                      |                                                   |                            |                |                                               | colu                      |
|           | Advanced                                                                                      |                                                   |                            |                | A                                             | :ply Cancel               |

| 2021/03/11 18:46    | 2/3           |        |              |        |        |      | How t        | o Upgrade the Resou | urce Firmwai | re for BioLite Net V2 |
|---------------------|---------------|--------|--------------|--------|--------|------|--------------|---------------------|--------------|-----------------------|
| 3                   | Code 2        |        |              |        |        |      |              |                     |              |                       |
| DATE: BOARD         | Code 3        |        |              |        |        |      |              |                     |              |                       |
| A usin              | Code 4        |        |              |        |        |      |              |                     |              |                       |
| evvot Display/Sound |               |        |              |        |        |      |              |                     |              |                       |
| • Language          | English       | w Upd  | ate Resource |        |        |      |              |                     |              |                       |
| • Volume            | CN CN         |        |              |        |        |      | Menu Timeout | <b>—</b> • ×        | ) see        |                       |
| Backlight Tir       | neout         | 20 846 |              |        |        |      | Mog. Timeout |                     | D sec        |                       |
| 20ME LED/Buzzer     | Event         |        |              |        |        |      |              |                     |              |                       |
| $\oplus$            | Normal        | + LED  | infinite 🔍   | 01     |        |      |              |                     |              |                       |
| ACCESS<br>CONTROL   | Locked        |        | BLUE         | * 2000 | msec 0 | msec |              |                     |              |                       |
| 27                  | RTC Error     |        | CYAN         | * 2000 | msec 0 | maec |              |                     |              |                       |
| MONTENNE            | Waiting Input |        | OFF          | w 0    | mses 0 | msec |              |                     |              |                       |
|                     | Waiting DHCP  | Buzzer | Infinite 🔾   | ) orr  | Counts | 0    |              |                     |              |                       |
| $\odot$             | Scan Finger   |        | OFF          | * 0    | mues 0 | maec | Fade Out     |                     |              |                       |
| ATTEMANOE           | Scan Card     |        | OFF          |        | msec 0 | mset | Fade Out     |                     |              |                       |
|                     | Auth Success  |        | 055          |        |        |      | C Facto Cast |                     |              |                       |
|                     | Auth Fail     |        | UFF          | -      | man [] |      | - Page out   |                     |              |                       |
|                     | Auth Duress   |        |              |        |        |      |              |                     |              |                       |

4. Please click **Update Resource** button next to the **Language** menu item.

| <ul> <li>Language</li> </ul> | English       | - U    | pdate Resource | <u>e</u>                 |
|------------------------------|---------------|--------|----------------|--------------------------|
| Volume                       | ON            |        |                | Menu Timout     20 sec   |
| Backlight Timeout            | -             | 20 545 |                | Msg. Timeout     2.0 seo |
| LED/Buzzer                   | Event         |        |                |                          |
|                              | Normal        | • LED  | Infinite       | ΟΝ                       |
|                              | Locked        |        | BLUE           | v 2000 msec 0 msec       |
|                              | RTC Error     |        | CYAN           | * 2000 msec 0 msec       |
|                              | Waiting Input |        | OFF            | v 0 msec 0 msec          |
|                              | Waiting DHCP  | Duzzer | Infinite       | OFF Counts 0             |
|                              | Scan Finger   |        | OFF            | v 0 msec 0 msec Fode Out |
|                              | Scan Card     |        | OFF            | V 0 msec 0 msec Fade Out |
|                              | Auth Success  |        | OFF            | O msec O msec Fade Out   |
|                              | Auth Fail     |        | 511            |                          |
|                              | Auth Duress   |        |                |                          |

5. On **Language Resource** window, please select the appropriate Resource file to update the device resource.

| Language Resource    | ×                 |
|----------------------|-------------------|
| BioLiteNet 538101263 |                   |
| Device Type          | Resource File     |
| BioLiteNet           | bln_res.2.1.2.bin |
| BioLiteNet           | BLN_RES.2.2.0.bin |

6. Please verify that the device menu item and its associated string corresponds to each other.

From: http://kb.supremainc.com/knowledge/ -

Permanent link: http://kb.supremainc.com/knowledge/doku.php?id=en:2xfaq\_how\_to\_upgrade\_the\_resource\_firmware\_for\_bln\_v2

Last update: 2020/01/02 17:03